# Data Upload and Evaluation Tool (DUET) User Guide

Version 2.1

**Prepared** for the

Environmental Protection Agency (EPA) Chesapeake Bay Program Office (CBPO)

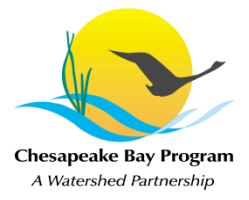

Prepared by

Vistronix, Inc.

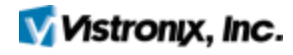

December 03, 2013

# **Document Change History**

| Date       | Version # | Change Description                            |  |  |  |
|------------|-----------|-----------------------------------------------|--|--|--|
| 12/03/2012 | 0.1       | Initial Draft                                 |  |  |  |
| 12/19/2012 | 0.2       | Updated screens                               |  |  |  |
| 12/31/2012 | 0.3       | Incorporated review findings                  |  |  |  |
| 01/15/2013 | 1.0       | evised by Project Manager                     |  |  |  |
| 02/06/2013 | 1.1       | Revised by Customer and Subject Matter Expert |  |  |  |
| 02/12/2013 | 1.2       | Final internal revisions                      |  |  |  |
| 11/12/2013 | 2.0       | Incorporating changes implemented in DUET V2  |  |  |  |
| 12/03/2013 | 2.1       | Revised by Customer and Systems Architect     |  |  |  |
|            |           |                                               |  |  |  |
|            |           |                                               |  |  |  |
|            |           |                                               |  |  |  |
|            |           |                                               |  |  |  |
|            |           |                                               |  |  |  |
|            |           |                                               |  |  |  |
|            |           |                                               |  |  |  |
|            |           |                                               |  |  |  |
|            |           |                                               |  |  |  |
|            |           |                                               |  |  |  |
|            |           |                                               |  |  |  |

# **Table of Contents**

| 1.0 Data Upload and Evaluation Tool (DUET) Background                                                                                                    | I                         |
|----------------------------------------------------------------------------------------------------|---------------------------|
| 2.0 Getting Started                                                                                                    | 2                         |
| <ul> <li>2.1 User Login</li></ul>                                                                                                    | 2<br>2<br>2<br>2          |
| 3.0 User Interface Navigation                                                                                                    | 3                         |
| <ul> <li>3.1 System Buttons</li></ul>                                                                                                    | 33                        |
| 4.0 Upload File Page                                                                                                    | 1                         |
| 5.0 Reload File                                                                                                    | )                         |
| 5.1 Reloading a File Error! Bookmark not defined                                                                                                    |                           |
|                                                                                                    |                           |
| 6.0 <b>View Status</b>                                                                                                    | 1                         |
| 6.0View Status176.1View Status TableError! Bookmark not defined6.1.1Statuses176.1.2Filter By Program176.1.3Filter By Year176.1.4Filter By Status146.1.5Combined Filtering146.1.6SortingError! Bookmark not defined6.2Process History of a File166.2.1Data File Details Section166.2.2Processing History176.2.3Reports19             | <b>1</b><br>1.22344.5573€ |
| 6.0View Status176.1View Status TableError! Bookmark not defined6.1.1Statuses126.1.2Filter By Program126.1.3Filter By Year126.1.4Filter By Status146.1.5Combined Filtering146.1.6SortingError! Bookmark not defined6.2Process History of a File166.2.1Data File Details Section166.2.2Processing History176.2.3Reports197.0Replace21 | <b>1</b> .22344 .55739 .  |

| Ta | ble | of | Fig | ures |
|----|-----|----|-----|------|
|    |     | ~  |     |      |

| Figure 2-1 Login Screen                                   | 2  |
|-----------------------------------------------------------|----|
| Figure 3-1 User Interface                                 | 3  |
| Figure 3-2 Log Out Button                                 | 3  |
| Figure 3-3 DUET Navigation Bar                            | 3  |
| Figure 4-1 Upload File                                    | 4  |
| Figure 4-2 Select Program                                 | 4  |
| Figure 4-3 Delegate Selecting Agency                      | 4  |
| Figure 4-4 Select Project                                 | 5  |
| Figure 4-5 Select Water Year                              | 5  |
| Figure 4-6 Choose File Button                             | 6  |
| Figure 4-7 Select the File and Click Open                 | 6  |
| Figure 4-8 Upload Button                                  | 7  |
| Figure 4-9 Upload Successful and passed Integrity checks  | 7  |
| Figure 4-10 Upload Successful and failed Integrity checks | 7  |
| Figure 4-11 Error Table                                   | 8  |
| Figure 5-1 Reload File Screen                             | 9  |
| Figure 5-2 Reload File Tab                                | 9  |
| Figure 5-3 Select File                                    | 9  |
| Figure 5-4 Choose File Button                             | 10 |
| Figure 5-5 Select the File and Click Open                 | 10 |
| Figure 5-6 File Reloaded Successfully                     | 10 |
| Figure 6-1 View Status                                    | 11 |
| Figure 6-2 View Status Tab                                | 11 |
| Figure 6-3 Program Dropdown                               | 12 |
| Figure 6-4 Filtered By Tidal Program                      | 13 |
| Figure 6-5 Year Dropdown                                  | 13 |
| Figure 6-6 Filtered By Year                               | 14 |
| Figure 6-7 Status Dropdown                                | 14 |
| Figure 6-8 Filtered By Status                             | 14 |
| Figure 6-9 Filtered By Program and Status                 | 15 |
| Figure 6-10 Filtered By Program, Year and Status          | 15 |
| Figure 6-11 Sorting By Water Year                         | 15 |
| Figure 6-12 Sorted By Water Year                          | 16 |
| Figure 6-13 Process History Screen                        | 16 |
| Figure 6-14 Data File Details                             | 17 |
| Figure 6-15 Processing History                            | 17 |
| Figure 6-16 Table Sorting                                 | 18 |
| Figure 6-17 Processing History Report Link                | 18 |
| Figure 6-18 Processing History Report                     | 18 |
| Figure 6-19 Report                                        | 19 |
| Figure 6-20 View Report Button                            | 19 |
| Figure 6-21 Download Report File Button                   | 20 |
| Figure 7-1 Replace File Screen                            | 21 |
| Figure 7-2 Replace File Tab                               | 21 |
| Figure 7-3 Select File                                    | 22 |

| Figure 7-4 Choose File Button             | . 22 |
|-------------------------------------------|------|
| Figure 7-5 Select the File and Click Open | . 22 |
| Figure 7-6 File Replaced Successfully     | . 23 |

# 1.0 Data Upload and Evaluation Tool (DUET) Background

DUET is the revised version of the Data Upload and Quality Assurance Tool (DUQAT). DUET will enable the submission, review, transformation and archival of water quality data and the related metadata for the Nontidal Water Quality Monitoring (NTWQM) Program and the Tidal Water Quality Monitoring (TWQM) Program.

DUET will initially upload nontidal water quality data and metadata for each of six Agencies (Data Providers) collected by fifteen Sources (Data Collectors).

The submitted water quality data then will be reviewed by DUET, and on the basis of that review generate routine reports with selected metadata on the following:

- Timeliness of the Source Submissions and the Agency Uploads
- Completeness of the submitted data, in relation to the data expected.
- Quality of the submitted data, in relation to possible clerical errors, extreme values, logical relational expressions, and data accuracy (bias and precision).

The resultant water quality data and related metadata then will be archived in Chesapeake Information Management System (CIMS) as a reviewed water quality database, and an associated metadata database, respectively, by water year.

# 2.0 Getting Started

## 2.1 User Login

Enter the following link into the internet browser of choice: http://duet.chesapeakebay.net/

To login to DUET, enter the Username and Password provided by the Data Manager, Mike Mallonee. The login screen is displayed below.

|          | DUET LOG IN |
|----------|-------------|
| Username |             |
| Password |             |
|          | Log in      |

Figure 2-1 Login Screen

Helpful tip: Bookmark the link to DUET in your internet browser of choice.

## 2.2 Forgot Your Password? Having trouble logging in? Account Locked?

If at any point the username and/or the 12 digit alphanumeric password has been forgotten, there are problems logging into the DUET or an account has become locked please contact the EPA Chesapeake Bay Office Help Desk.

Phone number: 410-267-5769 Select option #2

Email: HelpDesk@chesapeakebay.net

Inform the Help Desk analyst of the name of the application (DUET) and the name of the network (CIMS).

## 2.3 Email Notifications

At any point that a file is uploaded, reloaded, replaced or has any status change the system will send out an email alerting to the success or failure of that action or status.

### 2.3.1 Not Receiving Email Notifications?

- Ensure that noreply@chesapeakebay.net is listed as a trusted account by email providers.
- Contact the Data Manager to verify that email associated with the account is correct.

# 3.0 User Interface Navigation

Figure 3-1 displays DUETS's fully featured user interface (UI) navigation. The number of features available is determined by the role assigned to each user. These roles will be predetermined by the Data Manager.

|             |             |             |              | ĺ | Data Upload | Evaluation | ΤοοΙ | Welcome Submitter   Log out   Version 2.0 |  |
|-------------|-------------|-------------|--------------|---|-------------|------------|------|-------------------------------------------|--|
| Upload File | Reload File | View Status | Replace File |   |             |            |      |                                           |  |
|             |             |             |              |   |             |            |      |                                           |  |

#### **Figure 3-1 User Interface**

## 3.1 Log Out Buttons

To end a session in DUET, the user must click the Log Out button, highlighted in Figure 3-2.

| ser a la construction de la construcción de la construcción de la cons |             |             |              | Data Upload Evaluation Tool |  |
|----------------------------------------------------------------------------------------------------|-------------|-------------|--------------|-----------------------------|--|
| Upload File                                                                                                    | Reload File | View Status | Replace File |                             |  |

#### Figure 3-2 Log Out Button

## 3.2 System Tabs

Below is the image is the navigation bar.

| <u></u>                                          | Welcome Submitter   Log out   Version 2.0 |
|--------------------------------------------------|-------------------------------------------|
| Upload File Reload File View Status Replace File |                                           |

Figure 3-3 DUET Navigation Bar

## 3.2.1 Tabs

The following is a list of tabs in the navigation bar that are available to all with the role of Data Submitter or Data Delegate.

| Tab           | Access Provided                                                                                        |
|---------------|----------------------------------------------------------------------------------------------------|
| Upload File   | Uploading new files                                                                                    |
| Reload File   | Reload a file that has errors and has not been accepted into the Water Ouality Database                |
| Winne Oterten | Data Submitters can see the current all files submitted by their agency                                |
| view Status   | Data Delegates will only be able to view the files they personally submit                              |
| Replace File  | Replacing files that have passed all checks and has been accepted into the Water Quality (WQ) Database |

# 4.0 Upload File Page

### Select File Upload Page:

The Upload File page, displayed below in Figure 4-1, is where all files are initially uploaded.

|         | <i>,</i><br>,      |                            | 6 | Data Upload Evalu | ation Tool | Welcome Submitter   Log out   Version 2.0 |
|---------|--------------------|----------------------------|---|-------------------|------------|-------------------------------------------|
| Uploa   | d File Reload File | View Status Replace File   |   |                   |            |                                           |
| All fie | lds are required   |                            |   |                   |            |                                           |
|         | UPLOAD FILE        |                            |   |                   |            |                                           |
|         | PROGRAM            | SELECT PROGRAM             |   |                   |            |                                           |
|         | AGENCY             | SELECT AGENCY              |   |                   |            |                                           |
|         | FILE TO UPLOAD     | Choose File No file chosen |   |                   |            |                                           |
|         |                    |                            |   |                   |            |                                           |
|         |                    |                            |   |                   |            | _Upload _ Reset                           |

Figure 4-1 Upload File

### **Choose Program:**

To upload a file - Open the Program dropdown, depicted in Figure 4-2, and select the desired WQ program.

| UPLOAD FILE    |                                                                                                    |              |
|----------------|----------------------------------------------------------------------------------------------------|--------------|
| PROGRAM        | SELECT PROGRAM                                                                                          |              |
| AGENCY         | SELECT PROGRAM Shallow Water Monitoring Tidal Water Quality Monitoring Uncted Mitter Cuality Monitoring |              |
| FILE TO UPLOAD | Choose File No file chosen                                                                              |              |
|                |                                                                                                    |              |
|                |                                                                                                    | Upload Reset |

Figure 4-2 Select Program

## **Select Agency:**

Once the program has been selected the Agency dropdown will become visible. User role types determine if the Agency field can be edited.

- Data Submitter's agency is pre-populated and cannot be edited.
- Data Delegates' agency dropdown will be populated with Agencies predetermined by the Data Manager. Select the desired Agency, as shown in Figure 4-3.

| <b>\$</b>           |             | Data Upload Evaluation Tool |                       |                 |  |   | Welcome Delegate   Log out   Version 2.0 |  |        |       |
|---------------------|-------------|-----------------------------|-----------------------|-----------------|--|---|------------------------------------------|--|--------|-------|
| Upload File         | Reload File | View Status                 | Replace File          |                 |  |   |                                          |  |        |       |
| All fields are requ | iired       |                             |                       |                 |  |   |                                          |  |        |       |
| UPLOAD              | FILE        |                             |                       |                 |  |   |                                          |  |        |       |
| PROGRAM             |             | Tidal Water Q               | uality Monitoring     |                 |  |   |                                          |  |        |       |
| AGENCY              |             | SELECT AGE                  | NCY                   |                 |  | • | ]                                        |  |        |       |
| PROJECT             |             | Maryland Dep                | artment of Natural Re | sources (MDDNR) |  |   |                                          |  |        |       |
| FILE TO UPL         | .OAD        | Choose File                 | No file chosen        |                 |  |   |                                          |  |        |       |
|                     |             |                             |                       |                 |  |   |                                          |  |        |       |
|                     |             |                             |                       |                 |  |   |                                          |  | Upload | Reset |

Figure 4-3 Delegate Selecting Agency

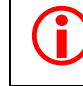

Ĭ

Helpful tip: If the Agencies or the Projects listed are incorrect please contact the Data Manager.

#### **Choose Project:**

The Project dropdown will also become visible; only projects that the Data Manager has designated for a particular agency shall be available. Open the dropdown and select the desired project, depicted in Figure 4-4.

| UPLOAD FILE    |                                                                                  |              |
|----------------|----------------------------------------------------------------------------------|--------------|
| PROGRAM        | NonTidal Water Quality Monitoring                                                |              |
| AGENCY         | Maryland Department of Natural Resources (MDDNR)                                 |              |
| PROJECT        | SELECT PROJECT                                                                   |              |
| FILE TO UPLOAD | NonTidal Monitoring - Out Of Network (NTID)<br>NonTidal Network Monitoring (NTN) |              |
|                |                                                                                  | Upload Reset |

#### Figure 4-4 Select Project

## Identify Water/Grant Year: After the Project has been selected, the Year must be chosen by opening its dropdown and

| After the Project has been selected, the | rear must be chosen by opening its dropdown and |
|------------------------------------------|-------------------------------------------------|
| clicking the year, shown in Figure 4-5.  |                                                 |

| UPLOAD FILE    |                                                  |       |
|----------------|--------------------------------------------------|-------|
| PROGRAM        | NonTidal Water Quality Monitoring                |       |
| AGENCY         | Maryland Department of Natural Resources (MDDNR) |       |
| PROJECT        | NonTidal Monitoring - Out Of Network (NTID)      |       |
| WATER YEAR     |                                                  |       |
| FILE TO UPLOAD | 2004<br>2005<br>2006<br>2007<br>2008             |       |
|                | 2010<br>2011<br>2012                             | Reset |
|                | 2013 2014                                        |       |

#### Figure 4-5 Select Water Year

Helpful tip: Nontidal programs are associated with Water Years. Tidal & Shallow Water Monitoring programs are associated with Grant Years.

## Select File To Upload:

With the four parameters selected, click the Choose File button, highlighted in Figure 4-6.

Please note: the internet browser used will determine the exact language used and the number of steps required to select the file and upload it into DUET. The steps below are based on Google Chrome version 31.

| UPLOAD FILE    |                                                  |             |
|----------------|--------------------------------------------------|-------------|
| PROGRAM        | NonTidal Water Quality Monitoring                |             |
| AGENCY         | Maryland Department of Natural Resources (MDDNR) |             |
| PROJECT        | NonTidal Monitoring - Out Of Network (NTID)      |             |
| WATER YEAR     | 2013                                             |             |
| FILE TO UPLOAD | Choose File No file chosen                       |             |
|                |                                                  |             |
|                |                                                  | UploadReset |

**Figure 4-6 Choose File Button** 

Upon clicking the Choose File button, a file browser pop-up will open to assist with finding the desired file. Click the file and then the Open button, as portrayed in Figure 4-6. If necessary, click the Cancel button to close the pop-up.

| Helpf                 | ful tip: The c    | only file type allowed is a Micro      | osoft Access fi    | le (accdb or m     | db).          |           |        |   |
|-----------------------|-------------------|----------------------------------------|--------------------|--------------------|---------------|-----------|--------|---|
| 🗊 Open                |                   |                                        |                    |                    |               |           | ļ      | x |
| Computer + Work       | Group (G:) 🕨 DUET | τ.                                     |                    | -                  | <b>€</b> ∳ Se | arch DUET |        | Q |
| Organize   New folder |                   |                                        |                    | ·                  |               |           | • п    | ? |
| 숨 Favorites           | <b></b>           | Name                                   | Date modified      | Туре               | Size          |           |        | - |
| Desktop               |                   | \mu Data                               | 11/1/2013 3:26 PM  | File folder        |               |           |        |   |
| Downloads             |                   | Development                            | 8/13/2013 8:45 AM  | File folder        |               |           |        |   |
| Recent Places         |                   | DUETv2TestandBlackoutScripts           | 11/13/2013 11:10   | File folder        |               |           |        | = |
|                       |                   | DUQATInputandQATFiles                  | 6/14/2013 10:48 AM | File folder        |               |           |        |   |
| 词 Libraries           |                   | DUQATReferenceDocuments                | 3/19/2013 3:45 PM  | File folder        |               |           |        |   |
| Documents             | =                 | \mu MeetingMinutes                     | 7/24/2013 5:35 PM  | File folder        |               |           |        |   |
| 👌 Music               |                   | 🐌 ODU_Tidal_DUET_testfiles_26jul13     | 9/13/2013 9:06 AM  | File folder        |               |           |        |   |
| Pictures              |                   | 퉬 Precision Bias Data                  | 9/5/2013 10:09 AM  | File folder        |               |           |        |   |
| Videos                |                   | 퉬 Regression Test Submitals            | 10/22/2013 9:51 AM | File folder        |               |           |        |   |
|                       |                   | 퉬 Requirements                         | 11/1/2013 11:59 AM | File folder        |               |           |        |   |
| 👰 Computer            |                   | 퉬 Schedule                             | 3/19/2013 3:50 PM  | File folder        |               |           |        |   |
| 🏭 OS (C:)             |                   | Tidal_DUET_FATAL_Error_Files_02aug13   | 8/2/2013 1:46 PM   | File folder        |               |           |        |   |
| C READER (D:)         |                   | Tidal_DUET_testfiles_22jul13           | 9/13/2013 9:35 AM  | File folder        |               |           |        |   |
| 🖵 vhines (F:)         |                   | Tidal_DUET_testfiles_PROCERROR_05aug13 | 8/5/2013 2:22 PM   | File folder        |               |           |        |   |
| 🖵 WorkGroup (G:)      |                   | P BASNov11                             | 8/1/2013 1:56 PM   | Microsoft Office A | 2,13          | 2 KB      |        |   |
| 🖵 Applications (J:)   | ~                 | Pasoct11                               | 9/10/2013 1:34 PM  | Microsoft Office A | 2,16          | 0 KB      |        | - |
| File name: BASN       | Vov11             |                                        |                    |                    | - All         | Files     |        | • |
|                       |                   |                                        |                    |                    |               | Open 🔽    | Cancel |   |

Figure 4-7 Select the File and Click Open

Once the Open button has been clicked the selected file name will appear in the File To Upload field. Click the Upload button at the bottom of the screen to upload the file into DUET, depicted in Figure 4-7.

| G              | Note: At any point the Upload File form can be cleared out by clicking the Reset button. In located to the right of the Upload button. | t is |
|----------------|----------------------------------------------------------------------------------------------------|------|
| UPLOAD FILE    |                                                                                                    |      |
| PROGRAM        | NonTidal Water Quality Monitoring                                                                                                    |      |
| AGENCY         | Virginia Department of Environmental Quality (VADEQ)                                                                                   |      |
| PROJECT        | NonTidal Monitoring - Out Of Network (NTID)                                                                                            |      |
| WATER YEAR     | 2011                                                                                                    |      |
| FILE TO UPLOAD |                                                                                                    |      |

Figure 4-8 Upload Button

## File Uploaded

After the Upload button has been selected, a pop-up message will appear with an alert that the file has successfully been uploaded and whether the file passed or failed Integrity Checks.

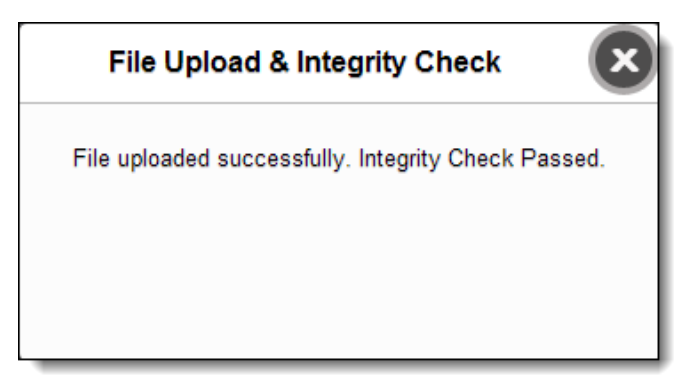

Figure 4-9 Upload Successful and passed Integrity checks

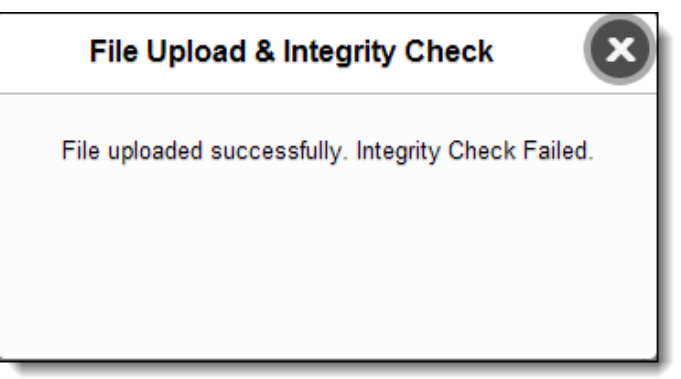

Figure 4-10 Upload Successful and failed Integrity checks

In the event the file fails Integrity checks an error table will appear on the Upload file page, shown in Figure 4-11.

| Table Name     | Error Message                                                                            |
|----------------|------------------------------------------------------------------------------------------|
| WQ_CHLOROPHYLL |                                                                                          |
| WQ_CRUISES     |                                                                                          |
| WQ_DATA        |                                                                                          |
| WQ_DATA_BMDL   |                                                                                          |
| WQ_EVENT       |                                                                                          |
|                | The data type of column GAGE_HEIGHT is mismatch, the expected data type is Text.         |
|                | The data type of column PRESSURE is mismatch, the expected data type is Text.            |
| WQ_KD          |                                                                                          |
|                | The data type of column SAMPLE_TIME is mismatch, the expected data type is<br>Date/Time. |
| WQ_QAQC        |                                                                                          |

Figure 4-11 Error Table

# 5.0 Reload File

### Select File to Reload Page:

Figure 5-1 displays the Reload File page. This page is used in the event an uploaded file needs to be reloaded. This could be due to a file failing checks, the wrong file was initially uploaded or because of a data change.

| Data Upload Evaluation Tool |                                                                                                    |                                     |                                                                                                |                                          |                        |                                                                        |                    |
|-----------------------------|----------------------------------------------------------------------------------------------------|-------------------------------------|------------------------------------------------------------------------------------------------|------------------------------------------|------------------------|------------------------------------------------------------------------|--------------------|
| load File                   | Reload File View Status                                                                                                    | Replace F                           | ile                                                                                            |                                          | _                      |                                                                        |                    |
|                             |                                                                                                    |                                     |                                                                                                |                                          |                        |                                                                        |                    |
| eload click                 | the Reload button that correspo                                                                                                    | nds with the app                    | propriate file then choose the n                                                               | ew file of the sar                       | ne name.               |                                                                        |                    |
| RELOAI                      | the Reload button that correspondence of the Reload button that correspondence of the Re                                                                                                    | nds with the ap                     | propriate file then choose the n                                                               | ew file of the sar                       | ne name.               |                                                                        |                    |
| RELOAI                      | the Reload button that correspond<br>D FILE                                                                                                    | nds with the app<br>Program         | propriate file then choose the n<br>Status                                                     | ew file of the sar<br>Water Year         | ne name.<br>Grant Year | Original Upload Date                                                   | Last Modified Date |
| RELOAI                      | the Reload button that correspondent of FILE                                                                                                    | nds with the app<br>Program<br>NTWQ | propriate file then choose the n<br>Status<br>Failed File Integrity Check                      | ew file of the sar<br>Water Year<br>2011 | Grant Year             | Original Upload Date<br>11/14/2013 8:55:45 AM                          | Last Modified Date |
| RELOAI                      | the Reload button that correspondent of the Reload button that correspondent of the Reload button that Reload button the Reload button the | Program<br>NTWQ<br>NTWQ             | propriate file then choose the n<br>Status<br>Failed File Integrity Check<br>Failed Data Check | water Year<br>2011<br>2013               | Grant Year             | Original Upload Date<br>11/14/2013 8:55:45 AM<br>11/8/2013 10:59:01 AM | Last Modified Date |

Figure 5-1 Reload File Screen

## Accessing the Reload Page:

Access the Reload File page by clicking on the Reload File tab, highlighted in Figure 5-2.

|             |             |             | Data         |
|-------------|-------------|-------------|--------------|
| Upload File | Reload File | View Status | Replace File |

Figure 5-2 Reload File Tab

## **Click the Reload Button:**

In order to reload a file, click the Reload button that corresponds with the file that will be reloaded, depicted in Figure 5-3.

| RELOA  | DFILE                   |         |                             |            |            |                       |                    |
|--------|-------------------------|---------|-----------------------------|------------|------------|-----------------------|--------------------|
| Reload | File Name               | Program | Status                      | Water Year | Grant Year | Original Upload Date  | Last Modified Date |
| Reload | BASNov11.accdb          | NTWQ    | Failed File Integrity Check | 2011       |            | 11/14/2013 8:55:45 AM |                    |
| Re ad  | VA_072013 ntn_mem.accdb | NTWQ    | Failed Data Checks          | 2013       |            | 11/8/2013 10:59:01 AM |                    |
| Reload | VA_072013 ntn.accdb     | NTWQ    | Failed Data Checks          | 2012       |            | 11/7/2013 11:47:39 AM |                    |
|        |                         |         |                             |            |            |                       |                    |

#### Figure 5-3 Select File

Note: The file being reloaded must have the same name as the file originally uploaded.

A pop-up will appear titled SELECT A FILE TO RELOAD. Click the Choose File button, shown in Figure 5-4.

|             |                                  | D                  | ata Upload Ev                    | aluation           | Tool       | v                     | Velcome Submitter   Log out   Versio |
|-------------|----------------------------------|--------------------|----------------------------------|--------------------|------------|-----------------------|--------------------------------------|
| oad File    | Reload File View Status          | Replace F          | ile                              |                    |            |                       |                                      |
| eload click | the Reload button that correspon | ls with the ap     | propriate file then choose the n | ew file of the sar | ne name.   |                       |                                      |
| RELOAD      | ) FILE                           |                    |                                  |                    |            |                       |                                      |
| Reload      | File Name                        | Program            | Status                           | Water Year         | Grant Year | Original Upload Date  | Last Modified Date                   |
| Reload      | BASNov11.accdb                   | NTWQ               | Failed File Integrity Check      | 2011               |            | 11/14/2013 8:55:45 AM |                                      |
| Reload      | VA_072013 ntn_mem.accdb          | NTWQ               | Failed Data Checks               | 2013               |            | 11/8/2013 10:59:01 AM |                                      |
| Reload      | VA_072013 ntn.accdb              | NTWQ               | Failed Data Checks               | 2012               |            | 11/7/2013 11:47:39 AM |                                      |
|             | SELECT A FILE TO REL             | DAD<br>file chosen |                                  |                    | R          | eload                 |                                      |

**Figure 5-4 Choose File Button** 

### **Locating the File to Reload**

A pop-up assisting to find the desired file will appear. Click on the desired file and then the Open button at the bottom right of the pop-up. The file name will appear in the DUET file loader, as depicted in Figure 5-5.

|                            | ×      |
|----------------------------|--------|
| SELECT A FILE TO RELOAD    |        |
| Choose File BASNov11.accdb |        |
|                            | Reload |
|                            |        |

Figure 5-5 Select the File and Click Open

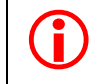

Note: At any point the Reload File form can be cleared out by clicking the Reset button. It is located to the right of the Reload button.

### File Reloaded

After the Reload button has been clicked, a pop-up message will appear alerting that the file has been successfully uploaded into DUET, Figure 5-6.

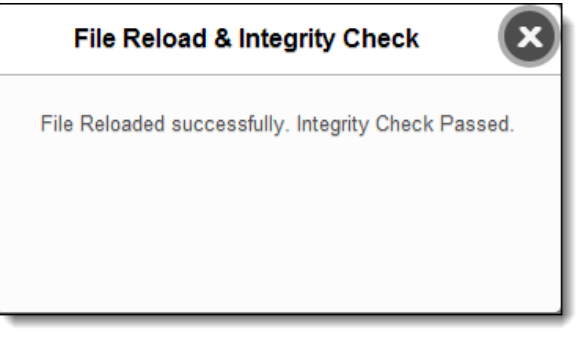

Figure 5-6 File Reloaded Successfully

## 6.0 View Status

#### File View Status Page:

Figure 6-1 depicts the View Status page. This page provides the ability to monitor the statuses of all the files loaded into DUET. The Data Manager can view every file while

- Submitters can only view files submitted by their agency
- Delegates can view files submitted by the Delegate

| d File  | Reload File View Status    | Replace File | e          |                        |                                          |                     |
|---------|----------------------------|--------------|------------|------------------------|------------------------------------------|---------------------|
| /IEW S  | TATUS                      |              |            |                        |                                          |                     |
| Progran | 1: All                     | ۲<br>۲       | Year: All  | ▼ Status: All          |                                          |                     |
|         | File Name                  | Water Year   | Grant Year | Original Upload Date   | Status                                   |                     |
| - T     | 3ASNov11.accdb             | 2011         |            | 11/14/2013 8:55:45 AM  | Passed Data Checks                       |                     |
| 1       | /A 072013 ntn mem.accdb    | 2013         |            | 11/8/2013 10:59:01 AM  | Failed Data Checks                       |                     |
| 1       | /A 072013 ntn.accdb        | 2012         |            | 11/7/2013 11:47:39 AM  | Failed Data Checks                       |                     |
| 9       | ODU_0597598.accdb          |              | 2012       | 11/5/2013 4:55:33 PM   | Failed Data Checks                       |                     |
| 1       | /IMS_SWM12_q4.accdb        |              | 2012       | 11/5/2013 4:22:19 PM   | Imported into the Water Quality Database | ✓                   |
| 1       | ADEQ TRIB janfeb2013.accdb |              | 2012       | 11/5/2013 3:53:50 PM   | Imported into the Water Quality Database | ✓                   |
| 1       | ADEQ TRIB octdec2012.accdb |              | 2012       | 11/5/2013 3:53:00 PM   | Imported into the Water Quality Database | <ul><li>✓</li></ul> |
| 9       | DDU O600603.accdb          |              | 2012       | 11/5/2013 3:28:15 PM   | Imported into the Water Quality Database | ✓                   |
| 1       | /A012012ntn.accdb          | 2012         |            | 10/23/2013 3:04:24 PM  | Imported into the Water Quality Database | ✓                   |
| 1       | /A 04 06 2013 ntn.accdb    | 2013         |            | 10/22/2013 12:06:39 PM | Imported into the Water Quality Database | ✓                   |
| 1       | /A 02 03 2013 ntn.accdb    | 2013         |            | 10/22/2013 12:05:45 PM | Imported into the Water Quality Database | ✓                   |
| 1       | /A 012013 ntn.accdb        | 2013         |            | 10/22/2013 12:04:52 PM | Imported into the Water Quality Database | <ul><li>✓</li></ul> |
| 1       | /A052012ntn.accdb          | 2012         |            | 10/22/2013 8:56:42 AM  | Imported into the Water Quality Database | <ul><li>✓</li></ul> |
| 1       | /A042012ntn.accdb          | 2012         |            | 10/22/2013 8:56:03 AM  | Imported into the Water Quality Database | ✓                   |
| 1       | /A032012ntn.accdb          | 2012         |            | 10/22/2013 8:55:16 AM  | Imported into the Water Quality Database | ✓                   |

Figure 6-1 View Status

### Accessing the View Status Page:

Access the View Status page by clicking on the View Status tab, highlighted in Figure 6-2.

| <u>چ</u>    |                               | Data Upload Evaluation Tool | Welcome   Log out   Version 1.0 |
|-------------|-------------------------------|-----------------------------|---------------------------------|
| Upload File | Reload File View Status Admin |                             |                                 |

Figure 6-2 View Status Tab

Upon clicking the View Status tab, the View Status table will become available. The table will display the following headers: File Name, Agency, Status, Water Year and Original Upload Date. It can be sorted by the following parameters: Water Year and Status.

## File Statuses

Files listed on the View Status table will have one of the following statuses:

| Status                                      | Definition                                                                                  |
|---------------------------------------------|---------------------------------------------------------------------------------------------|
| Uploaded                                    | A file that has been uploaded for the first time.                                           |
| Begin Data Checks                           | A start of timeliness, completeness or Quality Assurance/Quality<br>Control (QA/QC) checks. |
| Failed Data Checks                          | The failure of timeliness, completeness or QA/QC checks.                                    |
| Passed Data Checks                          | The passing of timeliness, completeness or QA/QC checks.                                    |
| Accepted                                    | Occurs when the Data Manager accepts a file that passed checks                              |
| Imported into the Water<br>Quality Database | File transferred to the WQ Database.                                                        |
| Reloaded                                    | A previously uploaded file that is uploaded again.                                          |
| Begin Import                                | The start of data transferring to the WQ Database.                                          |
| Processing Error                            | The file fails integrity checks or system down while processing a file for checks.          |
| Transferring Water<br>Quality Measured      | Data that is measured then moved to begin calculations.                                     |
| Replace                                     | A file that has been Imported into the WQ Database that has been replaced.                  |
| Failed File Integrity                       | System failure or shutdown occurs while transferring data to WQ                             |
| Check                                       | Database.                                                                                   |

## Filtering By Program

To filter by Program, open the Program dropdown and click the desired program, depicted in Figure 6-3.

| m:   | All                            | • Ye       | ear: All   | Status: All            |                                          |                                                                                                    |
|------|--------------------------------|------------|------------|------------------------|------------------------------------------|----------------------------------------------------------------------------------------------------|
|      | All                            |            |            |                        |                                          |                                                                                                    |
| File | Shallow Water Monitoring       | later Year | Grant Year | Original Upload Date   | Status                                   | _                                                                                                    |
| BA   | Tidal Water Quality Monitoring | 2011       | orant rour | 11/14/2013 8:55:45 AM  | Passed Data Checks                       |                                                                                                    |
| VA   | 072013 ntn mem.accdb           | 2013       |            | 11/8/2013 10:59:01 AM  | Failed Data Checks                       |                                                                                                    |
| VA   | 072013 ntn.accdb               | 2012       |            | 11/7/2013 11:47:39 AM  | Failed Data Checks                       |                                                                                                    |
| OD   | U 0597598.accdb                |            | 2012       | 11/5/2013 4:55:33 PM   | Failed Data Checks                       |                                                                                                    |
| VIM  | IS SWM12 q4.accdb              |            | 2012       | 11/5/2013 4:22:19 PM   | Imported into the Water Quality Database | ×                                                                                                    |
| VAD  | DEQ TRIB janfeb2013.accdb      |            | 2012       | 11/5/2013 3:53:50 PM   | Imported into the Water Quality Database | ×                                                                                                    |
| VAL  | DEQ_TRIB_octdec2012.accdb      |            | 2012       | 11/5/2013 3:53:00 PM   | Imported into the Water Quality Database | ×                                                                                                    |
| OD   | U 0600603.accdb                |            | 2012       | 11/5/2013 3:28:15 PM   | Imported into the Water Quality Database | ×                                                                                                    |
| VAC  | 012012ntn.accdb                | 2012       |            | 10/23/2013 3:04:24 PM  | Imported into the Water Quality Database | ×                                                                                                    |
| VA   | 04 06 2013 ntn.accdb           | 2013       |            | 10/22/2013 12:06:39 PM | Imported into the Water Quality Database | ×                                                                                                    |
| VA   | 02 03 2013 ntn.accdb           | 2013       |            | 10/22/2013 12:05:45 PM | Imported into the Water Quality Database | ×                                                                                                    |
| VA   | 012013 ntn.accdb               | 2013       |            | 10/22/2013 12:04:52 PM | Imported into the Water Quality Database |                                                                                                    |
| VAC  | 052012ntn.accdb                | 2012       |            | 10/22/2013 8:56:42 AM  | Imported into the Water Quality Database | ×                                                                                                    |
| VAC  | 042012ntn.accdb                | 2012       |            | 10/22/2013 8:56:03 AM  | Imported into the Water Quality Database |                                                                                                    |
| VAC  | 032012ntn.accdb                | 2012       |            | 10/22/2013 8:55:16 AM  | Imported into the Water Quality Database | <ul> <li>Image: A start of the start of the start of</li></ul> |

Figure 6-3 Program Dropdown

#### DUET User Guide

| STATUS                         |           |            |            |                      |                                          |   |
|--------------------------------|-----------|------------|------------|----------------------|------------------------------------------|---|
| ram: Tidal Water Quality Monit | oring     | gency: All |            | Grant Year: All      | Status: All                              | • |
| 🔳 File Name                    | Agency    | Water Year | Grant Year | Original Upload Date | Status                                   |   |
| ODU O597598.accdb              | VADEQ     |            | 2012       | 11/5/2013 4:55:33 PM | Failed Data Checks                       |   |
| VADEQ TRIB janfeb2013.acc      | db VADEQ  |            | 2012       | 11/5/2013 3:53:50 PM | Imported into the Water Quality Database | ~ |
| VADEQ TRIB octdec2012.ac       | cdb VADEQ |            | 2012       | 11/5/2013 3:53:00 PM | Imported into the Water Quality Database | ~ |
| MDDNR TRBApr13.accdb           | MDDNR     |            | 2012       | 11/5/2013 3:44:54 PM | Imported into the Water Quality Database | ~ |
| MDDNR TRBMar13.accdb           | MDDNR     |            | 2012       | 11/5/2013 3:44:17 PM | Imported into the Water Quality Database | ~ |
| MDDNR TRBFeb13.accdb           | MDDNR     |            | 2012       | 11/5/2013 3:43:35 PM | Imported into the Water Quality Database | ~ |
| DDU O600603.accdb              | VADEQ     |            | 2012       | 11/5/2013 3:28:15 PM | Imported into the Water Quality Database | ~ |
| MDDNR BAYMay13.accdb           | MDDNR     |            | 2012       | 11/5/2013 1:56:29 PM | Imported into the Water Quality Database |   |
| MDDND DAVAprd2 goodb           | MDDNB     |            | 2012       | 11/5/2012 1:49:49 DM | Imported into the Water Quality Database |   |

Once a Program has been selected, only files with matching the Program will be visible.

Figure 6-4 Filtered By Tidal Program

## Filtering By Year

To filter by Year, open its dropdown and click the desired year, depicted in Figure 6-5.

| ogram: All                  |           | Year: | All                 | -   | Status: All        |                                          |  |
|-----------------------------|-----------|-------|---------------------|-----|--------------------|------------------------------------------|--|
| Filo Namo                   | Wator Voa | r Gra | All<br>2004<br>2005 | _   | nal Unload Dato    | Statue                                   |  |
| PASNov11 accdb              | 2011      |       | 2006                |     | 1/2012 8:55:45 AM  | Passed Pata Checks                       |  |
| VA 072013 ntn mem accdb     | 2011      |       | 2007                |     | /2013 10:59:01 AM  | Failed Data Checks                       |  |
| VA 072013 ntn.accdb         | 2012      |       | 2008                |     | /2013 11:47:39 AM  | Failed Data Checks                       |  |
| ODU 0597598.accdb           |           | 201   | 2010                |     | /2013 4:55:33 PM   | Failed Data Checks                       |  |
| VIMS SWM12 g4.accdb         |           | 201   | 2011                | =   | /2013 4:22:19 PM   | Imported into the Water Quality Database |  |
| VADEQ TRIB janfeb2013.accdb |           | 201   | 2013                |     | /2013 3:53:50 PM   | Imported into the Water Quality Database |  |
| VADEQ TRIB octdec2012.accdb |           | 201   | 2014                |     | /2013 3:53:00 PM   | Imported into the Water Quality Database |  |
| ODU O600603.accdb           |           | 201   | 2015                |     | /2013 3:28:15 PM   | Imported into the Water Quality Database |  |
| VA012012ntn.accdb           | 2012      |       | 2016                |     | 3/2013 3:04:24 PM  | Imported into the Water Quality Database |  |
| VA 04 06 2013 ntn.accdb     | 2013      |       | 2018                |     | 2/2013 12:06:39 PM | Imported into the Water Quality Database |  |
| VA 02 03 2013 ntn.accdb     | 2013      |       | 2019                |     | 2/2013 12:05:45 PM | Imported into the Water Quality Database |  |
| VA 012013 ntn.accdb         | 2013      |       | 2020                |     | 2/2013 12:04:52 PM | Imported into the Water Quality Database |  |
| VA052012ntn.accdb           | 2012      |       | 2022                | -   | 2/2013 8:56:42 AM  | Imported into the Water Quality Database |  |
| VA042012ntn.accdb           | 2012      |       |                     | 10/ | 22/2013 8:56:03 AM | Imported into the Water Quality Database |  |
| VA032012ntn.accdb           | 2012      |       |                     | 10/ | 22/2013 8:55:16 AM | Imported into the Water Quality Database |  |

Figure 6-5 Year Dropdown

After the Year has been selected, only files that match the year will be visible, illustrated in Figure 6-6.

| STATUS                      |                       |                           |                                          |
|-----------------------------|-----------------------|---------------------------|------------------------------------------|
| STATUS                      |                       |                           |                                          |
| ram: All Yea                | r: 2012 - Status: All |                           |                                          |
|                             |                       |                           |                                          |
| File Name                   | Whiter Year Grant 1   | 'ear Original Upload Date | Status                                   |
| VA 072013 ntn.accdb         | 2012                  | 11/7/2013 11:47:39 AM     | Failed Data Checks                       |
| ODU O597598.accdb           | 2012                  | 11/5/2013 4:55:33 PM      | Failed Data Checks                       |
| VIMS_SWM12_q4.accdb         | 2012                  | 11/5/2013 4:22:19 PM      | Imported into the Water Quality Database |
| VADEQ TRIB janfeb2013.accdb | 2012                  | 11/5/2013 3:53:50 PM      | Imported into the Water Quality Database |
| VADEQ TRIB octdec2012.accdb | 2012                  | 11/5/2013 3:53:00 PM      | Imported into the Water Quality Database |
| ODU O600603.accdb           | 2012                  | 11/5/2013 3:28:15 PM      | Imported into the Water Quality Database |
| VA012012ntn.accdb           | 2012                  | 10/23/2013 3:04:24 PM     | Imported into the Water Quality Database |
| VA052012ntn.accdb           | 2012                  | 10/22/2013 8:56:42 AM     | Imported into the Water Quality Database |
| VA042012ntn.accdb           | 2012                  | 10/22/2013 8:56:03 AM     | Imported into the Water Quality Database |
| VA032012ntn.accdb           | 2012                  | 10/22/2013 8:55:16 AM     | Imported into the Water Quality Database |
| VA022012ntn.accdb           | 2012                  | 10/22/2013 8:54:32 AM     | Imported into the Water Quality Database |
| VA092012ntn.accdb           | 2012                  | 10/22/2013 8:53:25 AM     | Imported into the Water Quality Database |
| VA082012ntn.accdb           | 2012                  | 10/22/2013 8:52:51 AM     | Imported into the Water Quality Database |
| VA072012ntn.accdb           | 2012                  | 10/22/2013 8:51:54 AM     | Imported into the Water Quality Database |
| VA062012ntn.accdb           | 2012                  | 10/22/2013 8:50:34 AM     | Imported into the Water Quality Database |

Figure 6-6 Filtered By Year

## Filtering By Status

To filter by Status, open the Status dropdown and click the desired state, depicted in Figure 6-7.

| am: | All                         | • | Year: | All | • s      | Status: | All                                      |                                          |
|-----|-----------------------------|---|-------|-----|----------|---------|------------------------------------------|------------------------------------------|
|     |                             |   |       |     |          |         | All<br>Uploaded                          |                                          |
|     | File Name                   |   |       |     | Water Ye | ar G    | Failed Data Checks                       | Status                                   |
|     | BASNov11.accdb              |   |       |     | 2011     |         | Passed Data Checks                       | Passed Data Checks                       |
|     | VA 072013 ntn mem.accdb     |   |       |     | 2013     |         | Accepted 46                              | Failed Data Checks                       |
|     | VA_072013 ntn.accdb         |   |       |     | 2012     |         | Imported into the Water Quality Database | Failed Data Checks                       |
|     | ODU O597598.accdb           |   |       |     |          | 2       | 2 Falled Import to CIMS WQ               | Failed Data Checks                       |
|     | VIMS SWM12 q4.accdb         |   |       |     |          | 2       | Pegin Import                             | Imported into the Water Quality Database |
|     | VADEQ TRIB janfeb2013.accdb |   |       |     |          | 2       | Processing Error                         | Imported into the Water Quality Database |
|     | VADEQ_TRIB_octdec2012.accdb |   |       |     |          | 2       | 2 Transferring Water Quality Measured    | Imported into the Water Quality Database |
|     | ODU O600603.accdb           |   |       |     |          | 2       | Replace                                  | Imported into the Water Quality Database |
|     | VA012012ntn.accdb           |   |       |     | 2012     |         | 10/23/2013 3:04:24 PM                    | Imported into the Water Quality Database |
|     | VA 04 06 2013 ntn.accdb     |   |       |     | 2013     |         | 10/22/2013 12:06:39 PM                   | Imported into the Water Quality Database |
|     | VA 02 03 2013 ntn.accdb     |   |       |     | 2013     |         | 10/22/2013 12:05:45 PM                   | Imported into the Water Quality Database |
|     | VA 012013 ntn.accdb         |   |       |     | 2013     |         | 10/22/2013 12:04:52 PM                   | Imported into the Water Quality Database |
|     | VA052012ntn.accdb           |   |       |     | 2012     |         | 10/22/2013 8:56:42 AM                    | Imported into the Water Quality Database |
|     | VA042012ntn.accdb           |   |       |     | 2012     |         | 10/22/2013 8:56:03 AM                    | Imported into the Water Quality Database |
|     | VA032012ntn.accdb           |   |       |     | 2012     |         | 10/22/2013 8:55:16 AM                    | Imported into the Water Quality Database |

#### Figure 6-7 Status Dropdown

Once the Status has been selected, only files matching that status will be visible, illustrated in Figure 6-8.

| VIEW STAT | ŪS             |            |            |                       |                    |
|-----------|----------------|------------|------------|-----------------------|--------------------|
| Program:  | All Year       |            | Status:    | Passed Data Checks    |                    |
|           | File Name      | Water Year | Grant Year | Original Upload Date  | Status             |
|           | BASNov11.accdb | 2011       |            | 11/14/2013 8:55:45 AM | Passed Data Checks |
|           |                |            |            |                       |                    |

Figure 6-8 Filtered By Status

## **Combined Filtering**

All of the filtering options can be used together to further refine the View Status table. Select any two of the three dropdown options, as highlighted in Figure 6-9, or all three, Figure 6-10.

| IEW STA  | TUS                              |                 |            |               |                       |                    |
|----------|----------------------------------|-----------------|------------|---------------|-----------------------|--------------------|
| 6        |                                  |                 |            |               |                       |                    |
| Program: | NonTidal Water Quality Monitorin | Water Year: All | Status: Fa | iled Data Che | ecks 💌                |                    |
|          |                                  |                 |            |               |                       |                    |
|          | File Name                        |                 | Water Year | Grant Year    | Original Upload Date  | Status             |
|          | VA_072013 ntn_mem accdb          |                 | 2013       |               | 11/8/2013 10:59:01 AM | Failed Data Checks |
|          | TA 012013 IIII IIICIII.uccub     |                 |            |               |                       |                    |

Figure 6-9 Filtered By Program and Status

| VIEW STATUS                                |                  |             |               |                       |                    |
|--------------------------------------------|------------------|-------------|---------------|-----------------------|--------------------|
| Program: NonTidal Water Quality Monitorine | Water Year: 2013 | Status: Fai | led Data Chec | :ks                   |                    |
| File Name                                  |                  | Water Year  | Grant Year    | Original Upload Date  | Status             |
| VA 072013 ntn mem.accdb                    |                  | 2013        |               | 11/8/2013 10:59:01 AM | Failed Data Checks |
|                                            |                  |             |               |                       |                    |

Figure 6-10 Filtered By Program, Year and Status

### Sorting the Table

To sort the View Status table, click on the header of the column to be sorted. For example, click the Water Year header to sort the table by water years, portrayed in Figures 6-11 and 6-12.

| m: All                      | • Y        | ear: All   | ▼ Status: All          |                                          |
|-----------------------------|------------|------------|------------------------|------------------------------------------|
|                             |            |            |                        |                                          |
| File Name                   | Water Year | Grant Year | Original Upload Date   | Status                                   |
| ODU 0597598.accdb           | <)         | 2012       | 11/5/2013 4:55:33 PM   | Failed Data Checks                       |
| VIMS SWM12 q4.accdb         |            | 2012       | 11/5/2013 4:22:19 PM   | Imported into the Water Quality Database |
| VADEQ TRIB janfeb2013.accdb |            | 2012       | 11/5/2013 3:53:50 PM   | Imported into the Water Quality Database |
| VADEQ TRIB octdec2012.accdb |            | 2012       | 11/5/2013 3:53:00 PM   | Imported into the Water Quality Database |
| ODU O600603.accdb           |            | 2012       | 11/5/2013 3:28:15 PM   | Imported into the Water Quality Database |
| BASNov11.accdb              | 2011       |            | 11/14/2013 8:55:45 AM  | Passed Data Checks                       |
| VA 072013 ntn.accdb         | 2012       |            | 11/7/2013 11:47:39 AM  | Failed Data Checks                       |
| VA012012ntn.accdb           | 2012       |            | 10/23/2013 3:04:24 PM  | Imported into the Water Quality Database |
| VA052012ntn.accdb           | 2012       |            | 10/22/2013 8:56:42 AM  | Imported into the Water Quality Database |
| VA042012ntn.accdb           | 2012       |            | 10/22/2013 8:56:03 AM  | Imported into the Water Quality Database |
| VA032012ntn.accdb           | 2012       |            | 10/22/2013 8:55:16 AM  | Imported into the Water Quality Database |
| VA 072013 ntn mem.accdb     | 2013       |            | 11/8/2013 10:59:01 AM  | Failed Data Checks                       |
| VA 04 06 2013 ntn.accdb     | 2013       |            | 10/22/2013 12:06:39 PM | Imported into the Water Quality Database |
| VA 02 03 2013 ntn.accdb     | 2013       |            | 10/22/2013 12:05:45 PM | Imported into the Water Quality Database |
| VA 012013 ntn.accdb         | 2013       |            | 10/22/2013 12:04:52 PM | Imported into the Water Quality Database |

Figure 6-11 Sorting By Water Year

| rogram: | All                        | Y.         | ear: All   | ▼ Status: All          |                                          |
|---------|----------------------------|------------|------------|------------------------|------------------------------------------|
| Fi      | ile Name                   | Water Year | Grant Year | Original Upload Date   | Status                                   |
| V       | A 072013 ntn mem.accdb     | 2013       |            | 11/8/2013 10:59:01 AM  | Failed Data Checks                       |
| V       | A 04 06 2013 ntn.accdb     | 2013       |            | 10/22/2013 12:06:39 PM | Imported into the Water Quality Database |
| V       | A 02 03 2013 ntn.accdb     | 2013       |            | 10/22/2013 12:05:45 PM | Imported into the Water Quality Database |
| V       | A 012013 ntn.accdb         | 2013       |            | 10/22/2013 12:04:52 PM | Imported into the Water Quality Database |
| V       | A 072013 ntn.accdb         | 2012       |            | 11/7/2013 11:47:39 AM  | Failed Data Checks                       |
| V       | A012012ntn.accdb           | 2012       |            | 10/23/2013 3:04:24 PM  | Imported into the Water Quality Database |
| V       | A052012ntn.accdb           | 2012       |            | 10/22/2013 8:56:42 AM  | Imported into the Water Quality Database |
| V       | A042012ntn.accdb           | 2012       |            | 10/22/2013 8:56:03 AM  | Imported into the Water Quality Database |
| V       | A032012ntn.accdb           | 2012       |            | 10/22/2013 8:55:16 AM  | Imported into the Water Quality Database |
| B       | ASNov11.accdb              | 2011       |            | 11/14/2013 8:55:45 AM  | Passed Data Checks                       |
| 0       | DU 0597598.accdb           |            | 2012       | 11/5/2013 4:55:33 PM   | Failed Data Checks                       |
| VI      | MS SWM12 q4.accdb          |            | 2012       | 11/5/2013 4:22:19 PM   | Imported into the Water Quality Database |
| V       | ADEQ TRIB janfeb2013.accdb |            | 2012       | 11/5/2013 3:53:50 PM   | Imported into the Water Quality Database |
| VA      | ADEQ TRIB octdec2012.accdb |            | 2012       | 11/5/2013 3:53:00 PM   | Imported into the Water Quality Database |
| 0       | DU O600603.accdb           |            | 2012       | 11/5/2013 3:28:15 PM   | Imported into the Water Quality Database |

Figure 6-12 Sorted By Water Year

## 6.3 Process History of a File

## **File Processing History Page:**

In order to view the processing history of any file uploaded into DUET click its file name and the system will display its Process History, Figure 6-13.

|                                                           | Welcome Submitter   Log out   V<br>Data Upload Evaluation Tool |                          |                        |  |  |  |  |
|-----------------------------------------------------------|----------------------------------------------------------------|--------------------------|------------------------|--|--|--|--|
| oload File Reload File View Status Repla                  | ce File                                                        |                          |                        |  |  |  |  |
| PROCESS HISTORY FOR: BASNov11.accdb                       |                                                                |                          |                        |  |  |  |  |
| Home View Status                                          |                                                                |                          |                        |  |  |  |  |
| Data File Details                                         | Processing History                                             | /                        | Reports                |  |  |  |  |
| FILE NAME BASNov11.accdb                                  | View processing history                                        | in report form           | VIEW REPORT            |  |  |  |  |
| FILE SIZE 2,793,472 bytes                                 | Accept                                                         |                          | DOWNLOAD REPORT FILE 👱 |  |  |  |  |
| SUBMITTER Virginia Department of Environmental<br>Quality | Status                                                         | <u>Date</u>              |                        |  |  |  |  |
|                                                           | Uploaded                                                       | 11/14/2013 8:55:45<br>AM |                        |  |  |  |  |
|                                                           | Failed File Integrity<br>Check                                 | 11/14/2013 8:56:09<br>AM |                        |  |  |  |  |
|                                                           | Reloaded                                                       | 11/14/2013 9:34:10<br>AM |                        |  |  |  |  |
|                                                           | Begin Data Checks                                              | 11/14/2013 9:34:54<br>AM |                        |  |  |  |  |
|                                                           | Passed Data Checks                                             | 11/14/2013 9:35:00       |                        |  |  |  |  |

Figure 6-13 Process History Screen

Note: The Accept button is only enabled for the Data Manager.

### Data File Details Section

i

The left hand column of the Process History contains the Data File Details of the selected file, highlighted in Figure 6-14.

| DUET User Guide                                           |                                |                          |         |
|-----------------------------------------------------------|--------------------------------|--------------------------|---------|
|                                                           |                                |                          |         |
| PROCESS LUSTORY FOR: RASNey/14 coudh                      |                                |                          |         |
| Home View Status                                          |                                |                          |         |
| Data File Details                                         | Processing History             |                          | Reports |
| EILE MAINE BASNov11 accdb                                 | View processing history in     | a report form            |         |
| FILE SIZE 2,793,472 bytes                                 | Accept                         |                          |         |
| SUBMITTER Virginia Department of Environmental<br>Quality | Status                         | Date                     |         |
|                                                           | Uploaded                       | 11/14/2013 8:55:45       |         |
|                                                           | Failed File Integrity<br>Check | 11/14/2013 8:56:09<br>AM |         |
|                                                           | Reloaded                       | 11/14/2013 9:34:10<br>AM |         |
|                                                           | Begin Data Checks              | 11/14/2013 9:34:54<br>AM |         |
|                                                           | Passed Data Checks             | 11/14/2013 9:35:00<br>AM |         |

Figure 6-14 Data File Details

This section provides the ability to download the file by clicking the File Name hyperlink. It also provides the file's size and the agency that submitted it.

#### Processing History of a File

The center column, highlighted in Figure 6-15, contains the file's processing history by displaying the files status changes and provides a link to view the history in a report.

| v Status                                            |                                |                          |                          |
|-----------------------------------------------------|--------------------------------|--------------------------|--------------------------|
| File Details                                        | Processing History             | ,                        | Reports                  |
| ME BASNov11.accdb                                   | View processing history i      | n report form            | VIEW REPORT              |
| IZE 2,793,472 bytes                                 | Accept                         |                          | DOWNLOAD REPORT FILE 🛛 👲 |
| MITTER Virginia Department of Environmental<br>lity | Status                         | Date                     |                          |
|                                                     | Uploaded                       | 11/14/2013 8:55:45<br>AM |                          |
|                                                     | Failed File Integrity<br>Check | 11/14/2013 8:56:09<br>AM |                          |
|                                                     | Reloaded                       | 11/14/2013 9:34:10<br>AM |                          |
|                                                     | Begin Data Checks              | 11/14/2013 9:34:54<br>AM |                          |
|                                                     | Passed Data Checks             | 11/14/2013 9:35:00<br>AM |                          |

Figure 6-15 Processing History

The Processing History table can be sorted by the Status and Date by clicking the Status and/or Date link, highlighted in 6-16.

| JET User Guide                                            |                                |                          |                        |
|-----------------------------------------------------------|--------------------------------|--------------------------|------------------------|
|                                                           |                                |                          |                        |
|                                                           |                                |                          |                        |
| CESS HISTORY FOR: BASNov11.accdb                          |                                |                          |                        |
| Home View Status                                          | _                              |                          |                        |
| Data File Details                                         | Processing History             | /                        | Reports                |
| FILE NAME BASNov11.accdb                                  | View processing history i      | in report form           | VIEW REPORT            |
| FILE SIZE 2,793,472 bytes                                 | Accept                         |                          | DOWNLOAD REPORT FILE 👱 |
| SUBMITTER Virginia Department of Environmental<br>Quality | Status                         | Date                     |                        |
|                                                           | Uploaded                       | 11/14/2013 8:55:45<br>AM |                        |
|                                                           | Failed File Integrity<br>Check | 11/14/2013 8:56:09<br>AM |                        |
|                                                           | Reloaded                       | 11/14/2013 9:34:10<br>AM |                        |
|                                                           | Begin Data Checks              | 11/14/2013 9:34:54<br>AM |                        |
|                                                           | Passed Data Checks             | 11/14/2013 9:35:00<br>AM |                        |

Figure 6-16 Table Sorting

Downloading the Processing History Report

To view the Processing History report, click the hyperlink highlighted in Figure 6-17.

| ESS HISTORY FOR: BASNov11.accdb                           |                                |                          |                        |
|-----------------------------------------------------------|--------------------------------|--------------------------|------------------------|
| Home View Status                                          |                                |                          |                        |
| Data File Details                                         | Processing History             |                          | Reports                |
| FILE NAME BASNov11.accdb                                  | View processing history i      | n report form            |                        |
| FILE SIZE 2,793,472 bytes                                 | Accept                         |                          | DOWNLOAD REPORT FILE 👲 |
| SUBMITTER Virginia Department of Environmental<br>Quality | Status                         | Date                     |                        |
|                                                           | Uploaded                       | 11/14/2013 8:55:45<br>AM |                        |
|                                                           | Failed File Integrity<br>Check | 11/14/2013 8:56:09<br>AM |                        |
|                                                           | Reloaded                       | 11/14/2013 9:34:10<br>AM |                        |
|                                                           | Begin Data Checks              | 11/14/2013 9:34:54<br>AM |                        |
|                                                           | Passed Data Checks             | 11/14/2013 9:35:00<br>AM |                        |

Figure 6-17 Processing History Report Link

Upon clicking the hyperlink, a text file containing the report is downloaded. An example is displayed in Figure 6-18.

| Processing History - Notepad                                                                                                    | ۲<br>۲  |
|----------------------------------------------------------------------------------------------------|---------|
| File Edit Format View Help                                                                                                    |         |
| Uploaded 11/14/2013 8:55:45 AM<br>Failed File Integrity Check 11/14/2013 8:56:09 AM<br>Reloaded 11/14/2013 9:34:10 AM<br>Begin Data Checks 11/14/2013 9:34:54 AM<br>Passed Data Checks 11/14/2013 9:35:00 AM | 4 III > |
| 4                                                                                                    |         |

Figure 6-18 Processing History Report

## Viewing the Quality Assurance Reports

The right hand column, highlighted in Figure 6-19, contains a Quality Assurance (QA) report on the file that can be viewed or downloaded.

| Helpful tip: Reports ca                                   | annot be viewed or d           | lownloaded when a        | file has Processing Error. |
|-----------------------------------------------------------|--------------------------------|--------------------------|----------------------------|
| ESS HISTORY FOR: BASNov11.accdb                           |                                |                          |                            |
| Home View Status                                          |                                |                          |                            |
| Data File Details                                         | Processing History             | /                        | Reports                    |
| FILE NAME BASNov11.accdb                                  | View processing history        | in report form           | VIEW REPORT                |
| FILE SIZE 2,793,472 bytes                                 | Accept                         |                          | DOWNLOAD REPORT FILE 👲     |
| SUBMITTER Virginia Department of Environmental<br>Quality | Status                         | Date                     | 4                          |
|                                                           | Uploaded                       | 11/14/2013 8:55:45<br>AM |                            |
|                                                           | Failed File Integrity<br>Check | 11/14/2013 8:56:09<br>AM |                            |
|                                                           | Reloaded                       | 11/14/2013 9:34:10<br>AM |                            |
|                                                           | Begin Data Checks              | 11/14/2013 9:34:54<br>AM |                            |
|                                                           | Passed Data Checks             | 11/14/2013 9:35:00<br>AM |                            |

Figure 6-19 Report

To view the QA Report within DUET, click the VIEW REPORT button highlighted in Figure 6-20.

| ROCESS HISTORY FOR: BASNov11.accdb                        |                                |                          |                        |
|-----------------------------------------------------------|--------------------------------|--------------------------|------------------------|
| Home View Status                                          |                                |                          |                        |
| Data File Details                                         | Processing History             |                          | Reports                |
| FILE NAME BASNov11.accdb                                  | View processing history in     | n report form            | VIEW REPORT            |
| FILE SIZE 2,793,472 bytes                                 | Accept                         |                          | DOWNLOAD REPORT FILE 👲 |
| SUBMITTER Virginia Department of Environmental<br>Quality | Status                         | <u>Date</u>              |                        |
|                                                           | Uploaded                       | 11/14/2013 8:55:45<br>AM |                        |
|                                                           | Failed File Integrity<br>Check | 11/14/2013 8:56:09<br>AM |                        |
|                                                           | Reloaded                       | 11/14/2013 9:34:10<br>AM |                        |
|                                                           | Begin Data Checks              | 11/14/2013 9:34:54<br>AM |                        |
|                                                           | Passed Data Checks             | 11/14/2013 9:35:00<br>AM |                        |

Figure 6-20 View Report Button

## Downloading the Quality Assurance Reports

To download the report, click the DOWNLOAD REPORT FILE button highlighted in Figure 6-21.

| S HISTORY FOR: BASNov11.accdb                             |                                |                          |                        |
|-----------------------------------------------------------|--------------------------------|--------------------------|------------------------|
| ome View Status                                           |                                |                          |                        |
| Data File Details                                         | Processing History             |                          | Reports                |
| FILE NAME BASNov11.accdb                                  | View processing history in     | n report form            |                        |
| FILE SIZE 2,793,472 bytes                                 | Accept                         |                          | DOWNLOAD REPORT FILE 👱 |
| SUBMITTER Virginia Department of Environmental<br>Quality | <u>Status</u>                  | Date                     |                        |
|                                                           | Uploaded                       | 11/14/2013 8:55:45<br>AM |                        |
|                                                           | Failed File Integrity<br>Check | 11/14/2013 8:56:09<br>AM |                        |
|                                                           | Reloaded                       | 11/14/2013 9:34:10<br>AM |                        |
|                                                           | Begin Data Checks              | 11/14/2013 9:34:54<br>AM |                        |
|                                                           | Passed Data Checks             | 11/14/2013 9:35:00<br>AM |                        |

Figure 6-21 Download Report File Button

# 7.0 **Replace**

## File Replace Page:

Figure 7-1 displays the Replace File page. This page is used in the event an uploaded file needs to be replaced after the file has been reviewed by the Data Manager and imported into the Water Quality Database.

| Product         File         View Status         Replace File           Replace click the Replace button that corresponds with the appropriate file then choose the new file of the same name.         Replace click the Replace button that corresponds with the appropriate file then choose the new file of the same name.           Replace Click the Replace button that corresponds with the appropriate file then choose the new file of the same name.         Replace file           Replace         File Name         Program         Status         Water Year         Grant Year         Original Upload Date         Last Modified Date           Replace         VADEQ_TRIB_janfeb2013.accdb         TWQM         Imported into the Water Quality Database         2012         11/5/2013 3:53:50 PM         PM           Replace         VADEQ_TRIB_jortdec2012.accdb         TWQM         Imported into the Water Quality Database         2012         10/23/2013 3:03:24 PM         PM           Replace         VADEQ_TRIB_ortdec2013.ntn.accdb         NTWQ         Imported into the Water Quality Database         2013         10/22/2013 12:06:39 PM         PM           Replace         VA_02_03_2013 ntn.accdb         NTWQ         Imported into the Water Quality Database         2013         10/22/2013 12:06:39 PM         PM           Replace         VA_012013 ntn.accdb         NTWQ         Imported into the Water Quality Database         2013         10/22/                                                                                            | <i>},</i>   | Welcome Submitter   Log out   Data Upload Evaluation Tool |             |                                              |              |            |                        |                    |
|----------------------------------------------------------------------------------------------------|-------------|-----------------------------------------------------------|-------------|----------------------------------------------|--------------|------------|------------------------|--------------------|
| Replace click the Replace button that corresponds with the appropriate file then choose the new file of the same name.         REPLACE FILE         Replace       File Name       Program       Status       Water Year       Grant Year       Original Upload Date       Last Modified Date         Replace       VADEQ_TRIB_janfeb2013.accdb       TWQM       Imported into the Water Quality Database       2012       11/5/2013 3:53:50 PM                                                                                                    | oad File    | Reload File View Status                                   | Replace     | e File                                       |              |            |                        |                    |
| Replace       File Name       Program       Status       Water Year       Grant Year       Original Upload Date       Last Modified Date         Replace       VADEQ_TRIB_janfeb2013.accdb       TWQM       Imported into the Water Quality Database       2012       11/5/2013 3:53:50 PM       East Modified Date         Replace       VADEQ_TRIB_ortdec2012.accdb       TWQM       Imported into the Water Quality Database       2012       11/5/2013 3:53:00 PM       East Modified Date         Replace       VADEQ_TRIB_ortdec2012.accdb       TWQM       Imported into the Water Quality Database       2012       10/23/2013 3:04:24 PM         Replace       VA.012012ntn.accdb       NTWQ       Imported into the Water Quality Database       2013       10/22/2013 12:06:39 PM         Replace       VA.02_03_2013 ntn.accdb       NTWQ       Imported into the Water Quality Database       2013       10/22/2013 12:06:39 PM         Replace       VA.012013 ntn.accdb       NTWQ       Imported into the Water Quality Database       2013       10/22/2013 12:06:39 PM         Replace       VA.012013 ntn.accdb       NTWQ       Imported into the Water Quality Database       2013       10/22/2013 12:04:52 PM         Replace       va.01_012_2012ntn.accdb       NTWQ       Imported into the Water Quality Database       2013       10/22/2013 12:04:52 PM <td< th=""><th>eplace clic</th><th>k the Replace button that correspor</th><th>ds with the</th><th>appropriate file then choose the new file of</th><th>the same nam</th><th>e.</th><th></th><th></th></td<> | eplace clic | k the Replace button that correspor                       | ds with the | appropriate file then choose the new file of | the same nam | e.         |                        |                    |
| REPLACE FILE           Replace         File Name         Program         Status         Water Year         Grant Year         Original Upload Date         Last Modified Date           Replace         VADEQ_TRIB_janfeb2013.accdb         TWQM         Imported into the Water Quality Database         2012         11/5/2013 3:53:50 PM                                                                                                    |             |                                                           |             |                                              |              |            |                        |                    |
| Replace         File Name         Program         Status         Water Year         Grant Year         Original Upload Date         Last Modified Date           Replace         VADEQ_TRIB_janfeb2013.accdb         TWQM         Imported into the Water Quality Database         2012         11/5/2013 3:53:50 PM         2012         11/5/2013 3:53:50 PM           Replace         VADEQ_TRIB_octdec2012.accdb         TWQM         Imported into the Water Quality Database         2012         11/5/2013 3:53:00 PM           Replace         VAD12012ntn.accdb         TWQ         Imported into the Water Quality Database         2012         10/23/2013 3:04:24 PM           Replace         VA_04_06_2013 ntn.accdb         NTWQ         Imported into the Water Quality Database         2013         10/22/2013 12:06:39 PM           Replace         VA_02_03_2013 ntn.accdb         NTWQ         Imported into the Water Quality Database         2013         10/22/2013 12:06:39 PM           Replace         VA_012013 ntn.accdb         NTWQ         Imported into the Water Quality Database         2013         10/22/2013 12:06:39 PM           Replace         VA_012012013 ntn.accdb         NTWQ         Imported into the Water Quality Database         2013         10/22/2013 12:04:52 PM           Replace         val_012_2012ntd.mdb         NTWQ         Imported into the Water Quality Database                                                                                                    | REPLAC      | EFILE                                                     |             |                                              |              |            |                        |                    |
| Replace         File Name         Program         Status         Water Year         Grant Year         Original Upload Date         Last Modified Date           Replace         VADEQ_TRIB_ianfeb2013.accdb         TWQM         Imported into the Water Quality Database         2012         11/5/2013 3:53:50 PM            Replace         VADEQ_TRIB_octdec2012.accdb         TWQM         Imported into the Water Quality Database         2012         11/5/2013 3:53:50 PM            Replace         VADEQ_TRIB_octdec2012.accdb         TWQM         Imported into the Water Quality Database         2012         10/23/2013 3:04:24 PM            Replace         VA.04_0_6_2013 ntn.accdb         NTWQ         Imported into the Water Quality Database         2013         10/22/2013 12:06:39 PM            Replace         VA_0_0_0_3_2013 ntn.accdb         NTWQ         Imported into the Water Quality Database         2013         10/22/2013 12:06:39 PM            Replace         VA_0_0_1013 ntn.accdb         NTWQ         Imported into the Water Quality Database         2013         10/22/2013 12:06:39 PM            Replace         VA_0_101013 ntn.accdb         NTWQ         Imported into the Water Quality Database         2013         10/22/2013 12:04:52 PM            Replace         vA_0_10_12_2012.dtm.dtmdb </th <th></th> <th></th> <th></th> <th></th> <th></th> <th></th> <th></th> <th></th>                                                                                                    |             |                                                           |             |                                              |              |            |                        |                    |
| Replace         VADEQ_TRIB_janfeb2013.accdb         TWQM         Imported into the Water Quality Database         2012         11/5/2013 3:53:50 PM           Replace         VADEQ_TRIB_octdec2012.accdb         TWQM         Imported into the Water Quality Database         2012         11/5/2013 3:53:50 PM           Replace         VADEQ_TRIB_octdec2012.accdb         TWQM         Imported into the Water Quality Database         2012         11/5/2013 3:53:50 PM           Replace         VAD12012ntn.accdb         NTWQ         Imported into the Water Quality Database         2012         10/23/2013 3:04:24 PM           Replace         VA_04_06_2013 ntn.accdb         NTWQ         Imported into the Water Quality Database         2013         10/22/2013 12:06:39 PM           Replace         VA_02_03_2013 ntn.accdb         NTWQ         Imported into the Water Quality Database         2013         10/22/2013 12:06:35 PM           Replace         Va_012013 ntn.accdb         NTWQ         Imported into the Water Quality Database         2013         10/22/2013 12:04:52 PM           Replace         va_01_12_2012ntn.accdb         NTWQ         Imported into the Water Quality Database         2013         10/22/2013 12:04:52 PM           Replace         va_01_12_2012ntn.accdb         NTWQ         Imported into the Water Quality Database         2013         10/21/2013 4:46:12 PM                                                                                                    | Replace     | File Name                                                 | Program     | Status                                       | Water Year   | Grant Year | Original Upload Date   | Last Modified Date |
| Replace         VADEQ_TRIB_octdec2012.accdb         TWQM         Imported into the Water Quality Database         2012         11/5/2013 3:53:00 PM           Replace         VA012012ntn.accdb         NTWQ         Imported into the Water Quality Database         2013         10/23/2013 2:04:24 PM           Replace         VA_04_06_20131 ntn.accdb         NTWQ         Imported into the Water Quality Database         2013         10/22/2013 1:06:39 PM           Replace         VA_04_06_20131 ntn.accdb         NTWQ         Imported into the Water Quality Database         2013         10/22/2013 1:06:39 PM           Replace         VA_012_03_2013 ntn.accdb         NTWQ         Imported into the Water Quality Database         2013         10/22/2013 1:06:39 PM           Replace         VA_012_03_2013 ntn.accdb         NTWQ         Imported into the Water Quality Database         2013         10/22/2013 1:06:39 PM           Replace         VA_012_03_1ntn.accdb         NTWQ         Imported into the Water Quality Database         2013         10/22/2013 1:06:39 PM           Replace         VA_012_013 ntn.accdb         NTWQ         Imported into the Water Quality Database         2013         10/22/2013 1:04:52 PM           Replace         v1_12_2012nti.dmdb         NTWQ         Imported into the Water Quality Database         2013         10/21/2013 4:46:12 PM                                                                                                    | Replace     | VADEQ_TRIB_janfeb2013.accdb                               | TWQM        | Imported into the Water Quality Database     |              | 2012       | 11/5/2013 3:53:50 PM   |                    |
| Replace         VA012012ntn.accdb         NTWQ         Imported into the Water Quality Database         2012         10/23/2013 3:04:24 PM           Replace         VA_04_06_2013 ntn.accdb         NTWQ         Imported into the Water Quality Database         2013         10/22/2013 12:06:39 PM           Replace         VA_02_03_2013 ntn.accdb         NTWQ         Imported into the Water Quality Database         2013         10/22/2013 12:05:45 PM           Replace         VA_012013 ntn.accdb         NTWQ         Imported into the Water Quality Database         2013         10/22/2013 12:04:52 PM           Replace         vA_012013 ntn.accdb         NTWQ         Imported into the Water Quality Database         2013         10/22/2013 12:04:52 PM           Replace         va_01_12_2012ntid.mdb         NTWQ         Imported into the Water Quality Database         2013         10/21/2013 4:46:12 PM                                                                                                    | Replace     | VADEQ_TRIB_octdec2012.accdb                               | TWQM        | Imported into the Water Quality Database     |              | 2012       | 11/5/2013 3:53:00 PM   |                    |
| Replace         VA_04_06_2013 ntn.accdb         NTWQ         Imported into the Water Quality Database         2013         10/22/2013 12:06:39 PM           Replace         VA_02_03_2013 ntn.accdb         NTWQ         Imported into the Water Quality Database         2013         10/22/2013 12:06:39 PM           Replace         VA_012013 ntn.accdb         NTWQ         Imported into the Water Quality Database         2013         10/22/2013 12:06:39 PM           Replace         VA_012013 ntn.accdb         NTWQ         Imported into the Water Quality Database         2013         10/22/2013 12:04:52 PM           Replace         va_01_12_2012ntid.mdb         NTWQ         Imported into the Water Quality Database         2013         10/21/2013 4:46:12 PM                                                                                                    | Replace     | VA012012ntn.accdb                                         | NTWQ        | Imported into the Water Quality Database     | 2012         |            | 10/23/2013 3:04:24 PM  |                    |
| Replace         VA_02_03_2013 ntn.accdb         NTWQ         Imported into the Water Quality Database         2013         10/22/2013 12:05:45 PM           Replace         VA_012013 ntn.accdb         NTWQ         Imported into the Water Quality Database         2013         10/22/2013 12:05:45 PM           Replace         va10_12_2012ntn.accdb         NTWQ         Imported into the Water Quality Database         2013         10/22/2013 12:04:52 PM           Replace         va10_12_2012nti.d.mdb         NTWQ         Imported into the Water Quality Database         2013         10/21/2013 4:46:12 PM                                                                                                    | Replace     | VA_04_06_2013 ntn.accdb                                   | NTWQ        | Imported into the Water Quality Database     | 2013         |            | 10/22/2013 12:06:39 PM |                    |
| Replace         VA_012013 ntn.accdb         NTWQ         Imported into the Water Quality Database         2013         10/22/2013 12:04:52 PM           Replace         va10_12_2012ntid.mdb         NTWQ         Imported into the Water Quality Database         2013         10/21/2013 4:46:12 PM           1         2         2         2         2         2         2         2         2         2         2         2         2         2         2         2         2         2         2         2         2         2         2         2         2         2         2         2         2         2         2         2         2         2         2         2         2         2         2         2         2         2         2         2         2         2         2         2         2         2         2         2         2         2         2         2         2         2         2         2         2         2         2         2         2         2         2         2         2         2         2         2         2         2         2         2         2         2         2         2         2         2         2                                                                                                    | Replace     | VA_02_03_2013 ntn.accdb                                   | NTWQ        | Imported into the Water Quality Database     | 2013         |            | 10/22/2013 12:05:45 PM |                    |
| Replace         va10_12_2012ntid.mdb         NTWQ         Imported into the Water Quality Database         2013         10/21/2013 4:46:12 PM           1         2                                                                                                    | Replace     | VA_012013 ntn.accdb                                       | NTWQ        | Imported into the Water Quality Database     | 2013         |            | 10/22/2013 12:04:52 PM |                    |
| 12                                                                                                    | Replace     | va10_12_2012ntid.mdb                                      | NTWQ        | Imported into the Water Quality Database     | 2013         |            | 10/21/2013 4:46:12 PM  |                    |
|                                                                                                    | 12          |                                                           |             |                                              |              |            |                        |                    |
|                                                                                                    |             |                                                           |             |                                              |              |            |                        |                    |
|                                                                                                    |             |                                                           |             |                                              |              |            |                        |                    |

Figure 7-1 Replace File Screen

Note: The file being replaced should be of the same name as the originally uploaded.

## 7.1 Historic DUQAT Data

Any data uploaded into the DUQAT system cannot be replaced using the DUET application. It is considered historic data and must be preserved. If any DUQAT files need to be replaced contact the Data Manager to discuss the data change request.

## 7.2 Replacing a File

## Accessing the Replace File Page:

Access the Replace File page by clicking on the Replace File tab, highlighted in Figure 7-2.

|             |             |             | Data<br>+    |
|-------------|-------------|-------------|--------------|
| Upload File | Reload File | View Status | Replace File |

Figure 7-2 Replace File Tab

## **<u>Clicking the Replace button:</u>**

In order to replace a file, click the Replace button that corresponds with the file that will be replaced, depicted in Figure 7-3.

#### DUET User Guide

#### REPLACE FILE

| Replace | File Name                   | Program | Status                                   | Water Year | Grant Year | Original Upload Date   | Last Modified Date |
|---------|-----------------------------|---------|------------------------------------------|------------|------------|------------------------|--------------------|
| Replace | VADEQ_TRIB_janfeb2013.accdb | TWQM    | Imported into the Water Quality Database |            | 2012       | 11/5/2013 3:53:50 PM   |                    |
| Replace | VADEQ_TRIB_octdec2012.accdb | TWQM    | Imported into the Water Quality Database |            | 2012       | 11/5/2013 3:53:00 PM   |                    |
| Replace | VA012012ntn.accdb           | NTWQ    | Imported into the Water Quality Database | 2012       |            | 10/23/2013 3:04:24 PM  |                    |
| Replace | VA_04_06_2013 ntn.accdb     | NTWQ    | Imported into the Water Quality Database | 2013       |            | 10/22/2013 12:06:39 PM |                    |
| Replace | VA_02_03_2013 ntn.accdb     | NTWQ    | Imported into the Water Quality Database | 2013       |            | 10/22/2013 12:05:45 PM |                    |
| Rex Cce | VA_012013 ntn.accdb         | NTWQ    | Imported into the Water Quality Database | 2013       |            | 10/22/2013 12:04:52 PM |                    |
| Replace | va10_12_2012ntid.mdb        | NTWQ    | Imported into the Water Quality Database | 2013       |            | 10/21/2013 4:46:12 PM  |                    |
| 1 2     |                             |         |                                          |            |            |                        |                    |

#### **Figure 7-3 Select File**

## **Locating the Replacement File**

A pop-up will appear titled SELECT A FILE TO REPLACE. Click the Choose File button, shown in Figure 7-4 a pop-up assisting to find the desired file will appear.

| Data Upload Evaluation Tool |                 |                      |             |                                      |               |            |            |                       |                    |
|-----------------------------|-----------------|----------------------|-------------|--------------------------------------|---------------|------------|------------|-----------------------|--------------------|
| Ipload File                 | Reload File     | View Status          | Replac      | e File                               |               |            |            |                       |                    |
|                             |                 |                      |             |                                      |               |            |            |                       |                    |
| Replace click               | k the Replace b | utton that correspor | ıds with th | e appropriate file then choose the n | ew file of th | e same nam | e.         |                       |                    |
|                             |                 |                      |             |                                      |               |            |            |                       |                    |
| REPLAC                      | E FILE          |                      |             |                                      |               |            |            |                       |                    |
|                             |                 |                      |             |                                      |               |            |            |                       |                    |
| Replace                     | File Name       |                      | Program     | Status                               |               | Water Year | Grant Year | Original Upload Date  | Last Modified Date |
| Replace                     | VADEQ_TRIB      | janfeb2013.accdb     | TWQM        | Imported into the Water Quality Dat  | tabase        |            | 2012       | 11/5/2013 3:53:50 PM  |                    |
| Replace                     | VADEQ_TRIB      | octdec2012.accdb     | TWQM        | Imported into the Water Quality Dat  | tabase        |            | 2012       | 11/5/2013 3:53:00 PM  |                    |
| Replace                     | VA012012        |                      |             |                                      |               |            |            | 0/23/2013 3:04:24 PM  |                    |
| Replace                     | VA_04_06        |                      |             |                                      |               |            |            | 0/22/2013 12:06:39 PM |                    |
| Replace                     | VA_02_03        | ELECT A FILE TO REPL | ACE         | 0/22/2013 12:05:45 PM                |               |            |            |                       |                    |
| Replace                     | VA_01201        | Choose File No fi    | le chosen   |                                      |               |            |            | 0/22/2013 12:04:52 PM |                    |
| Replace                     | VA052012        |                      |             |                                      |               |            |            | 0/22/2013 8:56:42 AM  |                    |
| Replace                     | VA042012        | -0                   |             |                                      |               |            | Destars    | 0/22/2013 8:56:03 AM  |                    |
| Replace                     | VA032012        |                      |             |                                      |               |            | Replace    | 0/22/2013 8:55:16 AM  |                    |
| Replace                     | VA022012        |                      |             |                                      |               |            |            | 0/22/2013 8:54:32 AM  |                    |
| Replace                     | VA092012        |                      |             |                                      |               |            |            | 0/22/2013 8:53:25 AM  |                    |
| Replace                     | VA082012        |                      |             |                                      |               |            |            | 0/22/2013 8:52:51 AM  |                    |
| Replace                     | VA072012        |                      |             |                                      |               |            |            | 0/22/2013 8:51:54 AM  |                    |
| Replace                     | VA062012ntr     | n.accdb              | NTWQ        | Imported into the Water Quality Dat  | tabase        | 2012       |            | 10/22/2013 8:50:34 AM |                    |
| Replace                     | va10_12_201     | 12ntid.mdb           | NTWQ        | Imported into the Water Quality Dat  | tabase        | 2013       |            | 10/21/2013 4:46:12 PM |                    |
| 12                          |                 |                      |             |                                      |               |            |            |                       |                    |
|                             |                 |                      | _           |                                      | _             | _          | _          |                       |                    |
|                             |                 |                      |             |                                      |               |            |            |                       |                    |
|                             |                 |                      |             |                                      |               |            |            |                       |                    |

**Figure 7-4 Choose File Button** 

Click on the desired file and then the Open button at the bottom right of the pop-up. The file name will appear in the loader, as depicted in Figure 7-5.

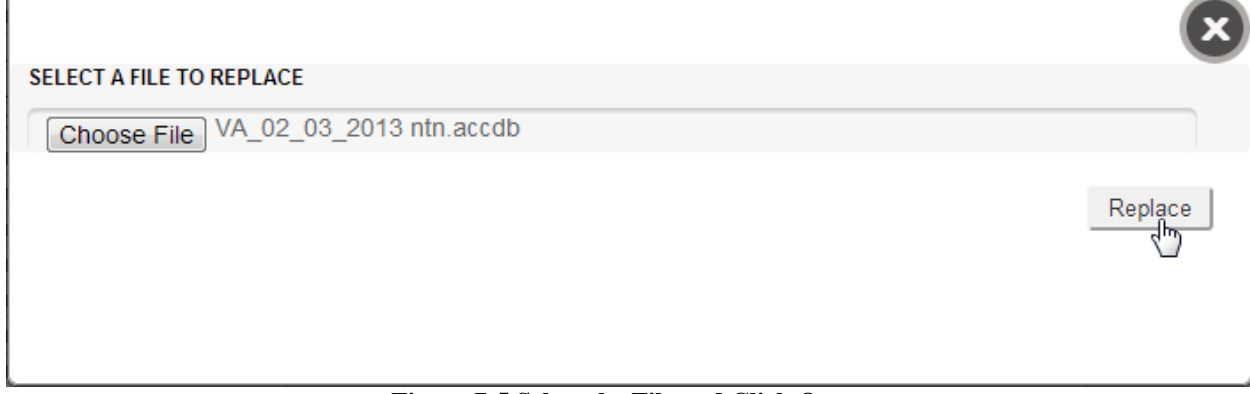

Figure 7-5 Select the File and Click Open

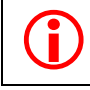

Note: At any point the Replace File form can be cleared out by clicking the Reset button. It is located to the right of the Replace button.

## **File Replaced**

After the Reload button has been clicked, a pop-up message will appear alerting that the file has been successfully uploaded into DUET, Figure 7-6.

| REPLACE FILE |                             |         |                                                  |            |            |                        |                    |
|--------------|-----------------------------|---------|--------------------------------------------------|------------|------------|------------------------|--------------------|
|              |                             |         |                                                  |            |            |                        |                    |
| Replace      | File Name                   | Program | Status                                           | Water Year | Grant Year | Original Upload Date   | Last Modified Date |
| Replace      | VADEQ_TRIB_janfeb2013.accdb | TWQM    | Imported into the Water Quality Database         |            | 2012       | 11/5/2013 3:53:50 PM   |                    |
| Replace      | VADEQ_TRIB_octdec2012.accdb | TWQM    | Imported into the Water Quality Database         |            | 2012       | 11/5/2013 3:53:00 PM   |                    |
| Replace      | VA012012ntn.accdb           | NTWO    | Imported into the Water Quality Database         | 2012       |            | 10/23/2013 3:04:24 PM  |                    |
| Replace      | VA_04_06_2013 ntn.accdb     | N       | File Replace & Integrity Check                   | 2013       |            | 10/22/2013 12:06:39 PM |                    |
| Replace      | VA_012013 ntn.accdb         | N       | <u> </u>                                         | 2013       |            | 10/22/2013 12:04:52 PM |                    |
| Replace      | VA052012ntn.accdb           | N       |                                                  | 2012       |            | 10/22/2013 8:56:42 AM  |                    |
| Replace      | VA042012ntn.accdb           | N' Fil  | e replaced successfully. Integrity Check Passed. | 2012       |            | 10/22/2013 8:56:03 AM  |                    |
| Replace      | VA032012ntn.accdb           | N       |                                                  | 2012       |            | 10/22/2013 8:55:16 AM  |                    |
| Replace      | VA022012ntn.accdb           | N       |                                                  | 2012       |            | 10/22/2013 8:54:32 AM  |                    |
| Replace      | VA092012ntn.accdb           | N       |                                                  | 2012       |            | 10/22/2013 8:53:25 AM  |                    |
| Replace      | VA082012ntn.accdb           | N       |                                                  | 2012       |            | 10/22/2013 8:52:51 AM  |                    |
| Replace      | VA072012ntn.accdb           | N       |                                                  | 2012       |            | 10/22/2013 8:51:54 AM  |                    |
| Replace      | VA062012ntn.accdb           | Niwq    | Imported into the water Quality Database         | 2012       |            | 10/22/2013 8:50:34 AM  |                    |
| Replace      | va10_12_2012ntid.mdb        | NTWQ    | Imported into the Water Quality Database         | 2013       |            | 10/21/2013 4:46:12 PM  |                    |
| Replace      | VA122011ntn.accdb           | NTWQ    | Imported into the Water Quality Database         | 2012       |            | 10/21/2013 4:45:11 PM  |                    |
| 12           |                             |         |                                                  |            |            |                        |                    |
|              |                             |         |                                                  |            |            |                        |                    |
|              |                             |         |                                                  |            |            |                        |                    |

#### Figure 7-6 File Replaced Successfully

The replaced file will go through all of the same checks as a newly uploaded file. It will also need to be re-evaluated and accepted into the WQ Database by the Data Manager.